# **Feste Lager**

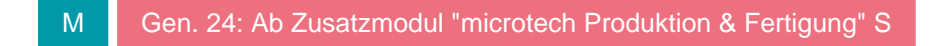

In den Parametern der Vorgangsarten können Sie im Register: "Vorgaben" die Aus- und Nach-Lager einer Vorgangsart einstellen.

Falls Sie besondere Lager wie z.B. "Ausstellung", "Kundendienstfahrzeug", "Nebenlagerhalle", etc. benutzen, so kann es unter Umständen notwendig sein, Warenbewegungen in diese Lager auch durch Umbuchen der Mengen in der Warenwirtschaft zu belegen.

## Feste Lager verwalten, einrichten, in Vorgaben der Vorgangsart eintragen

#### Beispiel:

Wenn Sie nun z. B. eine eigene Vorgangsart dafür einrichten möchten, die immer eine Umbuchung von dem "Aus-Lager" - Standardlager in das "Nach-Lager" - Ausstellung vornehmen soll, so gehen Sie wie nachfolgend beschrieben vor.

1. Richten Sie zunächst in den Parametern der Artikel das benötigte Stammlager ein. Dies ist im Beispiel das Lager Ausstellung. Sie können - zur leichteren Zuordnung - auch Buchstaben ("AUSSTELLUNG) in der Lagernummer verwenden.

| 🔯 🗧 Warenwirtschaft inkl. PoS: Parameter bearbeiten <b>?</b>                                                                                                    |                          |           |           |             |                                      |     |        | ?                      | Æ             |                | × |  |       |       |     |
|----------------------------------------------------------------------------------------------------|--------------------------|-----------|-----------|-------------|--------------------------------------|-----|--------|------------------------|---------------|----------------|---|--|-------|-------|-----|
| Start Hilfe                                                                                                    |                          |           |           |             |                                      |     |        |                        |               |                |   |  |       |       |     |
| $\Theta$                                                                                                    | $\bigcirc$               |           |           |             | e,                                   | *   |        |                        | Ē             |                |   |  |       |       |     |
| Schließen                                                                                                    | Speichern<br>& schließen | Speichern | Zurück    | setzen      | System                               | Neu | Ändern | Löschen                | Weitere       | 2↓ Sortieren → |   |  |       |       |     |
| Aktionen                                                                                                    | tionen Parameter         |           |           |             | Einstellungen Bearbeiten: Stammlager |     |        |                        |               |                |   |  | ^     |       |     |
| Parameter durchsuchen                                                                                                    |                          |           |           | Artik       | Artikel: Stammlager editieren        |     |        |                        |               |                |   |  |       |       |     |
| See State Stat |                          |           | Stammlage |             |                                      |     |        | Stammlager durchsuchen | r durchsuchen |                |   |  |       |       |     |
| Parameter                                                                                                    |                          |           |           | Lagernummer |                                      |     | Bezei  | Bezeichnung            |               |                |   |  | LPlat | z. Ir | nfo |
| Kataloge                                                                                                    |                          |           |           | 1           |                                      |     | Haup   | Hauptlager             |               |                |   |  |       |       |     |
| Referenzbezeichnung                                                                                                    |                          |           |           | 2           |                                      |     | Nebe   | Nebenlager 1           |               |                |   |  |       |       |     |
| Artikel-Zuschlagsgruppen                                                                                                    |                          |           |           | 3           |                                      |     | Nebe   | Nebenlager 2           |               |                |   |  |       |       |     |
| Stellplatzgrößen / Stellplatzgruppen                                                                                                    |                          |           |           | AUSSTELLUNG |                                      |     | Auss   | Ausstellung            |               |                |   |  |       |       |     |
| 📝 Stammlager                                                                                                    |                          |           |           | S           |                                      |     |        |                        |               |                |   |  |       |       |     |

2. Nun richten Sie hier in den Parametern das Feste Lager ein (Schaltfläche: PARAMETER - VORGÄNGE und ZWISCHENBELEGE - FESTE LAGER).

| Ø. ₹                                                                                                    | Warenwirtschaft inkl. PoS: Parameter bearbeiten ? 📧 🗖 🗙                                                                                                    |  |  |  |  |  |  |  |
|----------------------------------------------------------------------------------------------------|----------------------------------------------------------------------------------------------------|--|--|--|--|--|--|--|
| Start Hilfe                                                                                                    |                                                                                                    |  |  |  |  |  |  |  |
| Schließen     Speichern<br>& schließen     Speichern<br>& schließen     Speichern<br>Parameter                                                                                                    | etzen System Neu Ändern Löschen Weitere Nach unten<br>Einstellungen Bearbeiten: Feste Lager                                                                                                    |  |  |  |  |  |  |  |
| Parameter durchsuchen Vorgänge und Zwischenbelege: Feste Lager editieren                                                                                                    |                                                                                                    |  |  |  |  |  |  |  |
| <ul> <li>Vorgänge und Zwischenbelege</li> <li>Parameter</li> <li>Buchungsparameter</li> <li>FiBu Buchkonten</li> <li>Arten</li> <li>Regeln für Positionen</li> <li>Positions-Bezeichnungen</li> <li>Positions-Abschlusstexte</li> <li>Vorgangs-Vorgabebezeichnungen</li> <li>Feste Lager</li> <li>Infoblattbezeichnungen</li> <li>Preisliste</li> <li>Regeln</li> <li>E-Commerce</li> <li>Lieferanten Bestellwesen</li> <li>Logistik</li> </ul>                                                                                                    | Lagernummer   1   AUSSTELLUNG   Feste Lager-Datensatz ändern   interne Nummer   2   Lagernummer   AUSSTELLUNG     Image: Comparison of the second second |  |  |  |  |  |  |  |
| > Constant Sector Sector Secto |                                                                                                    |  |  |  |  |  |  |  |

## **Interne Nummer**

Die interne Nummer wird von der Software benötigt. Sie wird automatisch vergeben.

### Lagernummer

Im Feld Lagernummer tragen Sie die Nummer des gewünschten Lagers ein. Im Beispiel hat das Stammlager die Lagernummer "AUSSTELLUNG" erhalten, die hier in dieses Feld eingetragen worden ist.

Nun können Sie in den Parametern der Vorgangsart im Register: "Vorgaben" auf das feste Lager zugreifen bei der Auswahl der Aus- und Nachlager.

| 📟 🥑 🗧                               |                             |                                                                                 | Vorgangsart ändern                                                                                                    |                           |    |  |  |  |  |
|-------------------------------------|-----------------------------|---------------------------------------------------------------------------------|----------------------------------------------------------------------------------------------------|---------------------------|----|--|--|--|--|
| Erfassung                           | Hilfe                       |                                                                                 |                                                                                                    |                           |    |  |  |  |  |
|                                     |                             |                                                                                 |                                                                                                    |                           |    |  |  |  |  |
| KuBez. / Nr.                        | Parameter                   | Vorgaben                                                                        | Vorgaben für Wandeln                                                                                                    | Vorgaben für das Einladen | Lo |  |  |  |  |
| Lager<br>Vorgabe für<br>Vorgabe für | "Aus Lager"<br>"Nach Lager" | (2)<br>Fei<br>Fei<br>Ers<br>Sta<br>Ku<br>Str<br>Str<br>Str<br>(1)<br>(2)<br>(St | AUSSTELLUNG<br>rkauf<br>rtigung (Eingang)<br>rtigung (Ausgang)<br>rtigung (Ausgang)<br>rtigung (Ausgang)<br>rtigung (Ausgang)<br>recke (Eingang)<br>recke (Ausgang)<br>recke (Ausgang)<br>recke (Ausgang)<br>rentur / Interimlager<br>1<br>AUSSTELLUNG<br>andard) |                           |    |  |  |  |  |